Process flow for Applying Online for Electrical Installation HV/EHV/Diesel Generator/Non Conventional 1. User will Visit at <a href="https://esd.mponline.gov.in">https://esd.mponline.gov.in</a> and click on link as shown below for applying for DG sets application under Electrical safety department .

| visory Exar<br>ase your at | icense for sessio<br>n July 2020 whic<br>plication get rej | n July 2020 h<br>h has been p<br>ected so in th | tas been cano<br>lostponed due<br>hat case no re | cel and will be<br>e COVID-19 is<br>equest for ref | e conducte<br>ssue are no<br>fund of fee | d in January<br>It required to<br>paid will be | 2021 , Due<br>p apply agai | to COVID-19<br>n. If you try 1 | issues . As pro<br>o apply by m | er order recei<br>anipulating y | ved from<br>our detail: |               |
|----------------------------|------------------------------------------------------------|-------------------------------------------------|--------------------------------------------------|----------------------------------------------------|------------------------------------------|------------------------------------------------|----------------------------|--------------------------------|---------------------------------|---------------------------------|-------------------------|---------------|
|                            |                                                            |                                                 | 💮 Ap                                             | pply for                                           | belov                                    | v links                                        |                            |                                |                                 |                                 |                         |               |
| Apply Fo                   | r Superviso                                                | ry Exam F                                       | Form                                             |                                                    | X                                        | Ap                                             | ply For W                  | Vireman E                      | xam Fom                         |                                 |                         |               |
|                            |                                                            |                                                 |                                                  |                                                    |                                          |                                                |                            |                                |                                 |                                 |                         |               |
| y For Si                   | ipervisory W                                               | /ithout Exa                                     | am Fom                                           |                                                    | Ap                                       | ply For W                                      | √ireman \                  | Without E                      | (am A                           | ppli                            | pplication Fo           | pplication Fo |

2. As user click on the link a new page open as shown below where user will get option to Apply .

| 🛞 मध्यप्रदेश<br>(गध्यप्रदेश शास | विद्युत निरीक्षकालय<br>ज उनी विभाग                                                                                                    |                                                                          |  |
|---------------------------------|----------------------------------------------------------------------------------------------------|--------------------------------------------------------------------------|--|
| Click here                      | Latest News  1)Application for Drawing Approval Under Electrical Installation HV/EHV/ Dissel Generator/Non Conventional.  2)Application for Inspection and Approval of HV/EHV/Dissel Generator/Non conventional installation by Electrical Inspector.  Registration Links  I Letter for Drawing Approval to be submitted on Applicant company letter head  Cormat of Work start Letter to be painted on company letter head  Cormat of Work Complition Report.  Department fees details to be paid for drawing approval. | Electrical Installation (HV/EHV)<br>and Diesel Generator<br>Registration |  |

- 3. Approval process under Electrical Installation HV/EHV/, Diesel Generator/Non Conventional is divided in to 2 steps.
  - a. Application for Drawing Approval --- As user click on the clink the application form will get open as shown below
  - b. Application for Inspection

## Approval of HV/ EHV and Diesel Generator Installation by Electrical Inspector (Regulation 43) (BRAP 2020)

|                             |                            | with the statement of the statement of the statement of the statement of the statement of the statement of the |                |   |
|-----------------------------|----------------------------|----------------------------------------------------------------------------------------------------|----------------|---|
| Name of Firm/Organization * | XYZ Company                | Name of Authorized Person *                                                                                    | Rahul Singh    |   |
| Mobile Number *             | 7049923864                 | Email Id<br>(director/manager/secretory of<br>company) *                                                       | Test@gmail.com |   |
| State *                     | Madhya Pradesh 🗸           | District(Installation to be made) *                                                                            | Bhopal         | ~ |
| Address of Installation *   | Govindpura industrial area |                                                                                                    |                |   |
| Head office Address *       | spancer plaza Indore       |                                                                                                    |                |   |
| Head office State *         | Madhya Pradesh 🗸 🗸         | Head Office District *                                                                                         | Indora         |   |
| Purpose of Connection       |                            |                                                                                                    |                |   |
| *                           |                            |                                                                                                    |                |   |

| Purpose of Connection Detail*                       | Generation of power          |
|-----------------------------------------------------|------------------------------|
| Total Capacity of plant*                            | 100000                       |
| Proposed Capacity of plant*                         | 10000                        |
| Work Carried Out By                                 |                              |
| Contractor Name*                                    | Ram singh                    |
| Email id of Contractor*                             | Test1@gmail.com              |
| Address of Contractor *                             | Ram <u>pura vihar indore</u> |
| License No. of Contractor*                          | 123/DD434                    |
| Validity of License no of Contractor (DD/MM/YYYY) * | 31/12/2020                   |
| Work Order Number *                                 | 12343                        |
| Date of issue of work order(DD/MM/YYYY) *           | 17/06/2020                   |
| Name of Supervisor *                                | Rahul khanna                 |
|                                                     |                              |

| Citizen Registration |                                                                             |
|----------------------|-----------------------------------------------------------------------------|
| Installation Type*   | Generator     OTransformer     OBoth                                        |
| Site Information*    | New OAddition in existing OAlteration in existing OAugmentation in existing |
| Type of Capacity*    | 0 - 500KVA 0501 - 5000KVA @ Above 5000KVA                                   |
|                      | a77DF                                                                       |
|                      | Save and Proceed for Department Fee Calculation                             |

## Approval of HV/ EHV and Diesel Generator Installation by Electrical Inspector (Regulation 43) (BRAP 2020)

| Applica   | ation Number:                                   |                  |             |                      |              |                 | HV2000    | 00058            |                         |                        |
|-----------|-------------------------------------------------|------------------|-------------|----------------------|--------------|-----------------|-----------|------------------|-------------------------|------------------------|
| रेखाचित्र | अनुमोदन हेतु                                    | देय शुल्क        |             |                      |              |                 |           |                  |                         |                        |
| ट्रांसफा  | र्मर , बूस्टर , कै                              | पेसिटर्स बैंक ,  | रिएक्टर ,   | , पावर स्टेशन , म    | ोटर , जनरे   | टिंग सेट *      |           |                  |                         |                        |
| S.NO      | Fees<br>Heading                                 | Equipment        |             |                      |              |                 |           |                  | Total Cour<br>Equipment | t(Including All<br>ts) |
| 1         | 25 के.वी.ए<br>तक                                | ट्रांसफार्मर     | <br>बूस्टर  | □कैपेसिटर्स<br>बैंक  | ा<br>रिएक्टर | □पावर<br>स्टेशन | □<br>मोटर | □जनरेटिंग<br>सेट | 123                     | * 240                  |
| 2         | 25 के.वी.ए से<br>अधिक और<br>100 के.वी.ए<br>तक   | <br>ट्रांसफार्मर | ✓<br>बूस्टर | □ कैपेसिटर्स<br>बैंक | <br>रिएक्टर  | □पावर<br>स्टेशन | <br>मोटर  | □जनरेटिंग<br>सेट | 1                       | * 800                  |
| 3         | 100 के.वी.ए<br>से अधिक<br>और 500<br>के.वी.ए तक  | <br>ट्रांसफार्मर | <br>बूस्टर  | □ कैपेसिटर्स<br>बैंक | <br>रिएक्टर  | □पावर<br>स्टेशन | <br>मोटर  | □जनरेटिंग<br>सेट |                         | * 1600                 |
| 4         | 500 के.वी.ए<br>से अधिक<br>और 1000<br>के.वी.ए तक | <br>ट्रांसफार्मर | <br>बूस्टर  | □ कैपेसिटर्स<br>बैंक | <br>रिएक्टर  | □पावर<br>स्टेशन | <br>मोटर  | □जनरेटिंग<br>सेट |                         | * 3200                 |

| 5      | 1000<br>के.वी.ए से<br>अधिक और  | <br>ट्रांसफार्मर                      | बूस्टर      | □ कैपेसिटर्स<br>बैंक | <br>रिएक्टर  | □पावर<br>स्टेशन | <br>मोटर | □जनरेटिंग<br>सेट | * 4800  |
|--------|--------------------------------|---------------------------------------|-------------|----------------------|--------------|-----------------|----------|------------------|---------|
|        | 3000<br>के.वी.ए तक             |                                       |             |                      |              |                 |          |                  |         |
| 6      | 5000<br>के.वी.ए से<br>अधिक और  | <br>ट्रांसफार्मर                      | <br>बूस्टर  | □ कैपेसिटर्स<br>बैंक | □<br>रिएक्टर | □पावर<br>स्टेशन | <br>मोटर | □जनरेटिंग<br>सेट | * 9600  |
|        | 10000<br>के.वी.ए तक            |                                       |             |                      |              |                 |          |                  |         |
| 7      | 10000<br>के.वी.ए से<br>अधिक और | <br>ट्रांसफार्मर                      | बूस्टर      | □कैपेसिटर्स<br>बैंक  | □<br>रिएक्टर | □पावर<br>स्टेशन | <br>मोटर | □जनरेटिंग<br>सेट | * 12800 |
|        | 50000<br>के.वी.ए तक            |                                       |             |                      |              |                 |          |                  |         |
| 8      | 50000<br>के.वी.ए से<br>अधिक    | <br>ट्रांसफार्मर                      | ा<br>बूस्टर | □कैपेसिटर्स<br>बैंक  | <br>रिएक्टर  | □पावर<br>स्टेशन | <br>मोटर | □जनरेटिंग<br>सेट | * 16000 |
| उच्चदा | ब,अति उच्चदाव                  | ब स्थापना के ब्रे                     | कर / पैनल   | <b>1</b> *           |              |                 |          |                  |         |
| S.NO   |                                | Fees Headin                           | g           |                      | Cou          | unt             |          |                  |         |
| 1      |                                | ११ के.वी तक                           |             |                      |              | * 400           |          |                  |         |
| 2      |                                | 11 के.वी से<br>अधिक और<br>33 के.वी तक |             |                      |              | * 800           |          |                  |         |

| उच्चदाब,अति | उच्चदाब स्थापना के ब्रेकर / पैनल *         |        |
|-------------|--------------------------------------------|--------|
| S.NO        | Fees Heading                               | Count  |
| 1           | 11 के.वी तक                                | * 400  |
| 2           | 11 के.वी से<br>अधिक और<br>33 के.वी तक      | * 800  |
| 3           | 33 के.वी से<br>अधिक और<br>132 के.वी<br>तक  | * 1600 |
| 4           | 132 के वी से<br>अधिक और<br>220 के वी<br>तक | * 2400 |
| 5           | 220 के वी से<br>अधिक और<br>400 के वी<br>तक | * 3200 |
| 6           | 400 के.वी से<br>अधिक                       | * 4000 |

नई उच्चदाब,अति उच्चदाब ओवरहेड लाइन \* ( प्रत्येक किलोमीटर या उसके भाग के लिए ) S.NO Fees Heading Count 11 के.वी तक 1 \* 160 11 के.वी से अधिक और 2 \* 400 33 के.वी तक 33 के.वी से अधिक और 3 \* 800 132 के.वी तक 132 के.वी से अधिक और 4 \* 1600 220 के.वी तक 220 के.वी से अधिक और 5 \* 2400 400 के.वी तक 400 के.वी से अधिक 6 \* 4000

| च्चदाब,आंत उच्चदाब कबल्स / Busduct ( ओवरहेड लाइन<br>                                                                             | का छोड़कर )                                                                                                    |                                                                                                    |                                                      |                                                                                                    |
|----------------------------------------------------------------------------------------------------|----------------------------------------------------------------------------------------------------|----------------------------------------------------------------------------------------------------|------------------------------------------------------|----------------------------------------------------------------------------------------------------|
| के.वी तक*                                                                                                    |                                                                                                    |                                                                                                    |                                                      |                                                                                                    |
| > Fees Heading                                                                                                    | Count                                                                                                    |                                                                                                    |                                                      |                                                                                                    |
| क: प्रथम 100<br>मीटर या<br>उसके भाग के<br>तिए                                                                                    | * 4                                                                                                    | 00                                                                                                    |                                                      |                                                                                                    |
| ख. प्रत्येक<br>अतिश्कित<br>100 मीटर या<br>उसके भाग के<br>लिए                                                                     | * 1                                                                                                    | 60                                                                                                    |                                                      |                                                                                                    |
| के.वी से अधिक और 33 के.वी तक *                                                                                                   |                                                                                                    |                                                                                                    |                                                      |                                                                                                    |
| ) Fees Heading                                                                                                    | Count                                                                                                    |                                                                                                    |                                                      |                                                                                                    |
| क. प्रथम 100<br>मीटर या<br>उसके भाग के<br>लिए                                                                                    | *8                                                                                                    | 00                                                                                                    |                                                      |                                                                                                    |
| ख. प्रत्येक<br>अतिरिक्त<br>100 मीटर या<br>उसके भाग के<br>लिए                                                                     | * 4                                                                                                    | 00                                                                                                    |                                                      |                                                                                                    |
| 33 के.वी से अधिक*                                                                                                    |                                                                                                    |                                                                                                    |                                                      |                                                                                                    |
| NO Fees Heading                                                                                                    | Count                                                                                                    |                                                                                                    |                                                      |                                                                                                    |
| क. प्रथम 100<br>मीटर या<br>उसके भाग के<br>लिए                                                                                    | *                                                                                                    | 800                                                                                                    |                                                      |                                                                                                    |
| ख. प्रत्येक<br>अतिरिक्त<br>100 मीटर या<br>उसके भाग के<br>लिए                                                                     | *                                                                                                    | 400                                                                                                    |                                                      |                                                                                                    |
|                                                                                                    | Submit                                                                                                    |                                                                                                    |                                                      |                                                                                                    |
| ad Documents " Marked Fields Are mandatory<br>ation Number : HV200000058                                                         |                                                                                                    |                                                                                                    |                                                      |                                                                                                    |
| दस्तावेजों का विवरण                                                                                                    |                                                                                                    |                                                                                                    |                                                      | देखे                                                                                                    |
| Treasury Challan Copy                                                                                                    |                                                                                                    | Choose File No file chosen                                                                                                    | अपलोड करे                                            | डाउनलोड फाइर                                                                                                    |
| Single Line Diagram (with Seal and Sign including Li                                                                             | icense Number)                                                                                                    | Choose File No file chosen                                                                                                    | अपलोठ करे                                            | ्ठाउनलोह फाइ                                                                                                    |
| Plan and Elevation (with Seal and Sign including Lice                                                                            | ense <mark>Num</mark> ber)                                                                                                    | Choose File No file chosen                                                                                                    | अपलोड करे                                            | ্রাওনলীত ফাহ                                                                                                    |
| Earthing Arrangement (with Seal and Sign including                                                                               | License Number)                                                                                                    | Choose File No file chosen                                                                                                    | अपलोड करे                                            | । डाउनलोड फाइ                                                                                                    |
| Site Plan (with Seal and Sign including License Num                                                                              | ber)                                                                                                    | Choose File No file chosen                                                                                                    | अपलोड करे                                            | ভাত্তললাভ ফাঃ                                                                                                    |
| enter senti per enter elles (2048 KB<br>Letter for Drawing Approval to be submitted on App<br>head<br>mer enti per elles (200 KB | licant company letter                                                                                                    | Choose File No file chosen                                                                                                    | अपलोज करे                                            | डाउनलोड फाइ                                                                                                    |
|                                                                                                    |                                                                                                    | Choose File No file chosen                                                                                                    | अप्रलोड करे                                          | डाउननोड फाड                                                                                                    |
| Upload Contractor Sign with his seal                                                                                             |                                                                                                    | Choose the Hot he chosen                                                                                                    |                                                      |                                                                                                    |
|                                                                                                    | क.वी तक         Fees Heading         क. प्रथम 100<br>मीटर या<br>उसके भाग के<br>तिए         ख. प्रत्येक<br>अतिरिक्त<br>100 मीटर या<br>उसके भाग के<br>तिए         क.वी से अधिक और 33 के.वी तक         Fees Heading         क.प्रथम 100<br>मीटर या<br>उसके भाग के<br>तिए         ख. प्रत्येक<br>अतिरिक्त<br>100 मीटर या<br>उसके भाग के<br>तिए         अ कि कि प्रथम 100<br>मीटर या<br>उसके भाग के<br>तिए         अ के.वी से अधिक         VO       Fees Heading         क. प्रथम 100<br>मीटर या<br>उसके भाग के<br>तिए         अ के.वी से अधिक         VO       Fees Heading         क. प्रथम 100<br>मीटर या<br>उसके भाग के<br>तिए         ख. प्रत्येक<br>अतिरिक्त<br>100 मीटर या<br>उसके भाग के<br>तिए         ad Documents       Marked Fields Are mandatory<br>ation Number : HV20000018         खरवायेली का विषरण       Treasury Challan Copy<br>काल काक व्यावायेला पहा 100 साट<br>100 मीटर वा<br>उसके भाग के<br>तिए         Single Line Diagram (with Seal and Sign including Lice<br>का का व्यावायेला पहा 100 साट<br>100 मीटर वा<br>उसके भाग के<br>तिए         Single Line Diagram (with Seal and Sign including Lice<br>का का का व्यावायेला पहा 100 साट<br>100 मीटर वा<br>उसके भाग के<br>तिए         टारा प्रया पहा 100 साट<br>100 मीटर या<br>उसके भाग के<br>तिए         टा प्रया पहा 100 साट<br>100 सीटर या<br>100 सीटर या<br>1 | के.वी तक       Fees Heading       Count         क. प्रथम 100       मीटर या       उसके भाग के         जिए       ड. प्रटेवेक       जेतिरिता         100 मीटर या       उसके भाग के       *         क.वी से अधिक और 33 के.वी तक *       *         *       Fees Heading       Count         क. प्रथम 100       मीटर या       *         उसके भाग के       लिए       *         ख. प्रयंक       अतिरिक्त       *         अतिरिक्त | Res       Fees Heading       Count         में दर या | Res       Fees Heading       Count         Image: Start 100       Image: Start 100         Image: Start 100       Image: Start 100         Image: Start 100 |

After submitting all the details asked in the application, Applicant will proceed to pay the MPOnline portal fees as shown in below screen

| Net Banking         | Net Banking                                                                                                    |          |
|---------------------|----------------------------------------------------------------------------------------------------|----------|
| Debit / Credit Card | Free NetBanking for All Banks (South Indian Bank)<br>No transaction-processing fees for Net Banking of All Banks |          |
|                     | Only for SBI A/C Holders                                                                                         |          |
|                     | No transaction-processing fees                                                                                   |          |
| Wallet              | SBI ePay                                                                                                    |          |
|                     | For State Bank of India - Rs. 3.0 per Transaction.                                                               |          |
|                     | For Other Banks- Rs. 7.0 per Transaction.                                                                        |          |
|                     | Paytm Payment Gateway                                                                                            |          |
|                     | ₹ 3 + GST service charges as transaction-processing fees for every amount                                        |          |
|                     | PayGov India(All Major Banks) NDML for Govt. of India                                                            | A EX Par |
|                     | Rs 5 + service charges as transection-processing fees for amount upto Rs 500,                                    |          |
|                     | Bs 10 + service charges as transaction-processing fees for any amount from Bs 501 and above                      |          |

After Successful payment you will be able to get your duplicate receipt. If due to network issue and page broken you get not get your duplicate receipt, Please click on below link for the same.

| 🛞 महराप्रदेश भ | ध विद्युत निरीक्षकालय<br>।सन ऊर्जा विभाग)                                                                                                    | Antha.                                                                   |
|----------------|----------------------------------------------------------------------------------------------------|--------------------------------------------------------------------------|
| Click Here     | Latest News  3) Pay and unpaid for Electrical Installation (HV/EHV) and Diesel Generator MPDaline Application feelRs.500/- only)  4) Pay and unpaid for Inspection and Approval of HV/EHV/Diesel Generator/Non conventional installation by Electrical Inspector MPDaline Application feelBs.500/- only)  Registration Links | Electrical Installation (HV/EHV)<br>and Diesel Generator<br>Registration |
|                | Letter for Drawing Approval to be submitted on Applicant company letter head     Eormat of Work start Letter to be printed on company letter head     Eormat of Work Start Letter to be printed on company letter head                                                                                                    |                                                                          |

You will be required to enter your Application number and Contractor license number for getting the duplicate receipt as asked in below screen.

| Pay Unpaid and Duplicate Receipt |                              | * Marked Fields Are n |  |
|----------------------------------|------------------------------|-----------------------|--|
| Application Number* :            | Licence Number* :            |                       |  |
| 1                                | 7 FIGER Please Enter Captcha |                       |  |
|                                  | Search                       |                       |  |
|                                  |                              |                       |  |
|                                  |                              |                       |  |
|                                  |                              |                       |  |
|                                  |                              |                       |  |
|                                  |                              | -                     |  |
|                                  |                              |                       |  |